## 20200505 - Esercitazione Enzimi

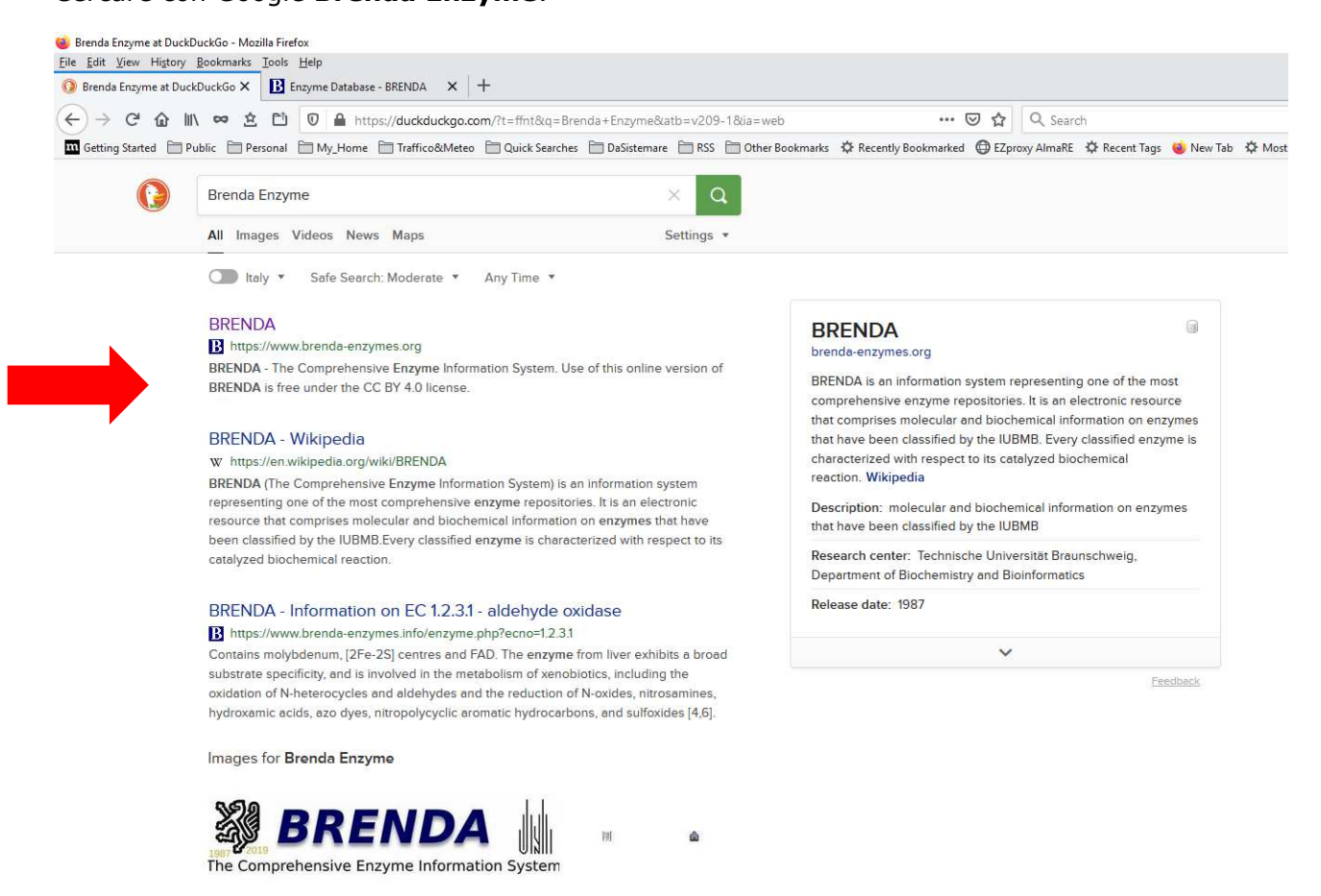

## Cercare con Google Brenda Enzyme:

Technische Universität 🗉

Accedere a <u>https://www.brenda-enzymes.info/</u> e inserire il numero dell'enzima che avete scelto la volta scorsa (o un altro a scelta) nella casella di ricerca e premere **start search** 

| al de l'entre production de la marchine de la de la                 | Debler DENDA Marin Frefer                                                               |                                                                                                    |                                                                                                    | - 6                                                                                                    |
|----------------------------------------------------------------------------------------------------|-----------------------------------------------------------------------------------------|----------------------------------------------------------------------------------------------------|----------------------------------------------------------------------------------------------------|----------------------------------------------------------------------------------------------------|
|                                                                                                    | nzyme Database - Brizhow A mozilia ninerox<br>Edit View History Rookmarks Tools Help    |                                                                                                    |                                                                                                    | - D                                                                                                    |
| C O I O O O O O O O O O O O O O O O                                                                                                    | Brenda Enzyme at DuckDuckGo × E Enzyme Database - BRENDA × +                            |                                                                                                    |                                                                                                    |                                                                                                    |
|                                                                                                    | ) → C <sup>a</sup> 🏠 🖹 🗢 🚊 🖆 🔍 🖴 https://www.brenda-enzymes.info                        |                                                                                                    | 🖸 😭 🔍 Search                                                                                                    | ⊻ ⊕ ☆ ♬ ч ♦ @ © ë 0 <sup>7</sup> 0 ⊑ m © □ »                                                                                                    |
| Image: Contraction                                                                                                    | ietting Started Public Pe Show your bookmarks (Ctrl+Shift+B) etco POuick Searches PD Da | Sistemare 🕅 RSS 🥅 Other Bookmarks 🛱                                                                                                    | r Recently Bookmarked C EZproxy AlmaRE C Recent Tags                                                                                                    | lew Tab 🛱 Most Visited 🖨 Ad Alta Voce 🛱 Help Manual 🚍 Support Forums                                                                                                    |
|                                                                                                    |                                                                                         | ୍ୟୁ                                                                                                    |                                                                                                    | Dingin Thistory II all en                                                                                                    |
| c we the competende to get the product of get the product of get the product                                              | OME                                                                                     | ÷.                                                                                                    | BRENDA III                                                                                                    |                                                                                                    |
| Image: Sector Sector                                             | sic view                                                                                | The Comp                                                                                                    | orehensive Enzyme Information System                                                                                                    | State of the state of the state |
| NEW Have a look at our revised Metabolic Pathways!                                                                                                    |                                                                                         |                                                                                                    |                                                                                                    |                                                                                                    |
| Image: Series and feed         Image: Series and feed         Image: Series and fe                                                                                                    |                                                                                         | NEW: Have a                                                                                                    | look at our revised Metabolic Pathways!                                                                                                    |                                                                                                    |
| Image: Stand       Image: Stand         Image: Stand       Image: Stand                                                                                                    |                                                                                         | Please enter a search                                                                                                    | i term                                                                                                    |                                                                                                    |
| Image: Section 1       Image: Section 1       Image: Section 1       Image: Section 1         Image: Section 1       Image: Section 1       Image: Section 1       Image: Section 1         Image: Section 1       Image: Section 1       Image: Section 1       Image: Section 1         Image: Section 1       Image: Section 1       Image: Section 1       Image: Section 1       Image: Section 1         Image: Section 1       Image: Section 1 <td></td> <td>Enzyme, Ligand</td> <td>v contains v</td> <td></td>                                                                                                    |                                                                                         | Enzyme, Ligand                                                                                                    | v contains v                                                                                                    |                                                                                                    |
| Image: State of the state of the state                                              |                                                                                         | add search                                                                                                    | field delete search field start search                                                                                                    |                                                                                                    |
| Variation       Structure-based queries       Evaluation            • Advances Search<br>• Enzyme Structures Search<br>• Enzyme Structures Search<br>• Enzyme Structures Search<br>• Enzyme Structures Search<br>• Enzyme Structures Search<br>• Enzyme Structures Search<br>• Enzyme Structures<br>• Enzyme Structures<br>•                                                                                                    |                                                                                         |                                                                                                    |                                                                                                    |                                                                                                    |
| <ul> <li>I ulidas Sauch</li> <li>I ulidas Casarán</li> <li>I guadas Statutarias</li> <li>I guadas Statutarias</li> <li>I g</li></ul>                                                                                                    |                                                                                         | Text-based queries                                                                                                    | Structure-based queries Explore                                                                                                    | 1                                                                                                    |
| <ul> <li>Ensyme &amp; Disease</li> <li>Ensyme &amp; Statistic</li> <li>Ensyme &amp; Statistic&lt;</li></ul> |                                                                                         | Full-text Search     Advanced Search                                                                                                    | Ligand Structure Search     Enz     ification     Tax                                                                                                    |                                                                                                    |
| Versultation       • Construint         • Versultation       • Construint         • Static       • Construint         • Static       <                                                                                                    |                                                                                         | Enzyme & Disease                                                                                                    | Enzyme Structures     Prot                                                                                                    |                                                                                                    |
| Visualization<br>• Viron Mage<br>• Viron Mage<br>• Viron Mage<br>• Viron Mage<br>• Viron Mage<br>• Viron Mage<br>• Viron Mage<br>• Viron Mage<br>• Viron Mage<br>• Viron Mage<br>• Viron Mage<br>• Viron Mage<br>• Viron Mage<br>• Viron Mage<br>• Contraction Prediction<br>• Viron Mage<br>• Contraction Prediction<br>• Viron Mage<br>• Contraction Prediction<br>• Viron Mage<br>• Contraction Prediction<br>• Viron Mage<br>• Contraction Prediction<br>• Viron Mage<br>• Contraction Prediction<br>• Viron Mage<br>• Contraction Prediction<br>• Viron Mage<br>• Contraction<br>• Contains<br>• Contains<br>• Contains<br>• Contains<br>• Contains<br>• Contains<br>• Contains         • Contains         • Contain                                                                                                    |                                                                                         | <ul> <li>Strictly and the strictly and the strictly a</li></ul> | · Onter F                                                                                                    |                                                                                                    |
| Valuate       Control       Control                                                                                                    |                                                                                         | and a second                                                                                                    |                                                                                                    |                                                                                                    |
| Viver Mays     Evenome     Evenome                      |                                                                                         | Visualization                                                                                                    | Prediction Suppor                                                                                                    |                                                                                                    |
| • eremeter<br>• Metabolic Pathways     • Configuration     • Configuration                          |                                                                                         | • Word Maps 4.2.3.108                                                                                                    | Membrane Helices     BRE                                                                                                    |                                                                                                    |
| Statistics<br>• Metabolic Pathways<br>We delive the order<br>We delive the order<br>• MEW: Have a look at our revised Metabolic Pathways!<br>5.3.1.9<br>5.3.1.9<br>5.3.1.9<br>5.3.1.9<br>• Contains<br>• Entryprine, Ligariu<br>• Contains<br>• Entryprine, Ligariu<br>• Contains                                                                                                    |                                                                                         | <ul> <li>Genomes</li> <li>Functional Parameter</li> </ul>                                                                                                    | EnzymeDetector     EnzymeDetector     Bioc     EnzymeDetector     EnzymeDetector |                                                                                                    |
| We of this office         We where BREIDAL         We draw and the second of the second of the second                                                                                                 |                                                                                         | Statistics<br>Metabolic Pathways                                                                                                    |                                                                                                    | P                                                                                                    |
| We will be ENERTIAN       Importantion         Importantion       Importantion         Importantion       Importantion         S.3.1.9       S.3.1.9         S.3.1.9       S.3.1.9         Importantion       Importantion         Importantion       Importantion         Imp                                                                                                    |                                                                                         |                                                                                                    |                                                                                                    |                                                                                                    |
| We wanter BEERION     Importantion     Importantion    Importantion     Importantion <td></td> <td>1. 18</td> <td></td> <td></td>                                                                                                    |                                                                                         | 1. 18                                                                                                    |                                                                                                    |                                                                                                    |
| NEW: Have a look at our revised Metabolic Pathways!                                                                                                    |                                                                                         | Concernation and Concernation                                                                                                    | •                                                                                                    |                                                                                                    |
| 5.3.1.9<br>5.3.1.9<br>Enzyme, Ligand Contains<br>add search field delete search field start search                                                                                                    | evaluate BRENDA: 💽 init                                                                 | iormation 🔛 Get                                                                                                    | NEW: Have a loc                                                                                                    | ok at our revised Metabolic Pathways!                                                                                                    |
| 5.3.1.9<br>5.3.1.9<br>Enzyme, Ligand Contains add search field delete search field start search                                                                                                    |                                                                                         |                                                                                                    |                                                                                                    |                                                                                                    |
| 5.3.1.9<br>Enzyme, Ligand Contains add search field delete search field <b>start search</b>                                                                                                    |                                                                                         |                                                                                                    | 5.3.1.9                                                                                                    |                                                                                                    |
| add search field delete search field <b>start search</b>                                                                                                    |                                                                                         |                                                                                                    | 5310                                                                                                    |                                                                                                    |
| add search field delete search field <b>start search</b>                                                                                                    |                                                                                         |                                                                                                    | Enzyme, Ligang                                                                                                    | contains 🖌                                                                                                    |
| add search field delete search field start search                                                                                                    |                                                                                         |                                                                                                    | j =, Ligana                                                                                                    |                                                                                                    |
|                                                                                                    |                                                                                         |                                                                                                    | add coarch fiel                                                                                                    | Id delete search field start search                                                                                                    |
|                                                                                                    |                                                                                         |                                                                                                    | add search hei                                                                                                    | u delete sedi til helu <b>start search</b>                                                                                                    |
|                                                                                                    |                                                                                         |                                                                                                    |                                                                                                    |                                                                                                    |
| · •                                                                                                    |                                                                                         |                                                                                                    | 1                                                                                                    |                                                                                                    |

## 20200505 - Esercitazione Enzimi

A questo punto avrete accesso alla pagina relativa all'enzima scelto e cliccando sul EC number:

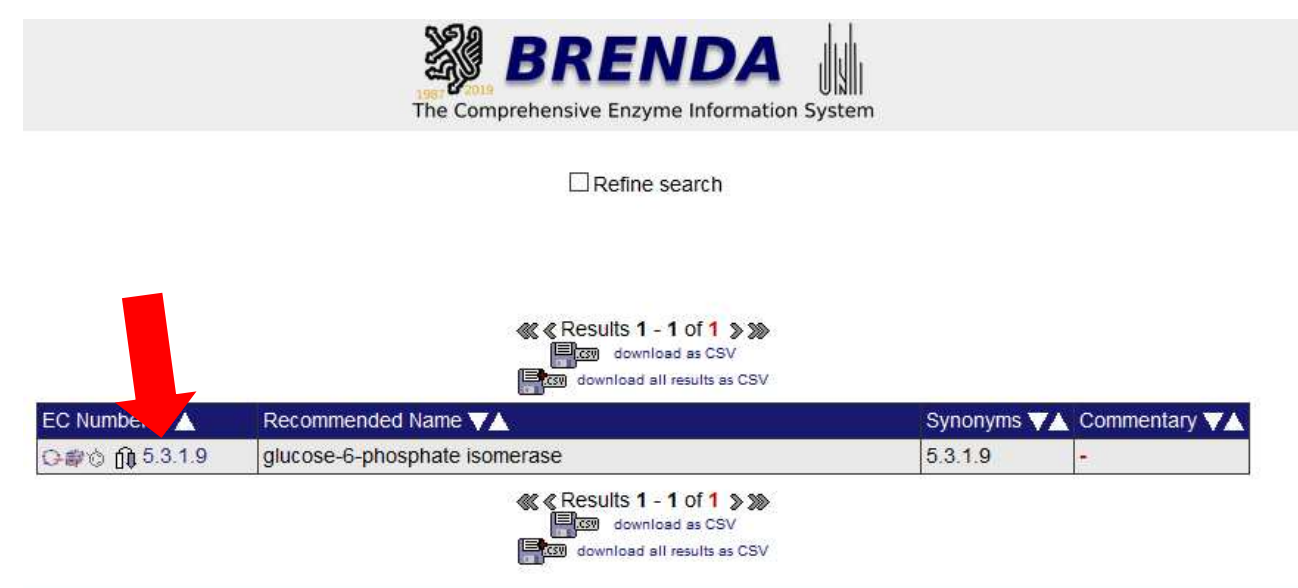

Si accede alla scheda dell'enzima (dell'attività enzimatica):

| BRENDA home<br>Bilistory<br>show all   hide all No of entries                 | The Comprehensive Enzyme Information System                                                                                                    |  |  |  |  |  |
|-------------------------------------------------------------------------------|----------------------------------------------------------------------------------------------------|--|--|--|--|--|
| Enzyme Structure 32k     Enzyme Structure 32k                                 | Information on EC 5.3.1.9 - glucose-6-phosphate isomerase<br>for references in articles please use BRENDA:EC5.3.1.9<br>EC Tree                                                                                                    |  |  |  |  |  |
| Applications 14                                                               | IUBMB Comments<br>Also catalyses the anomerization of D-glucose 6-phosphate.                                                                                                    |  |  |  |  |  |
| External Links                                                                | Specify your search results         Mark a special word or phrase in this record:       Markt         Search Reference ID:       Search         Search UniProt Accession:       Search         Select one or more organisms in this record:       Search         Arbit mellifera<br>Arabidopsis thaliana<br>Archaeoglobus fulgidus       Image: Comparison of the second of the second o |  |  |  |  |  |
|                                                                               | The expected taxonomic range for this enzyme is: Archaea, Eukaryota, Bacteria                                                                                                    |  |  |  |  |  |
|                                                                               | Reaction Schemes hide         D-Glucose 6-phosphate         =       D-fructose 6-phosphate                                                                                                    |  |  |  |  |  |
| Questa scheda permette di avere tutte le informazioni conosciute sull'enzima: |                                                                                                    |  |  |  |  |  |
| Organismo nel                                                                 | Organismo nel quale l'enzima è presente                                                                                                    |  |  |  |  |  |
|                                                                               |                                                                                                    |  |  |  |  |  |

Diverse sotto-schede con i parametri propri dei diversi isoenzimi con lo stesso EC number

Apriamo la scheda Functional Parameters cliccando su +

## 20200505 - Esercitazione Enzimi

| a motory                                                                                                    | PATHWAY                                                                       | PATHWAY PATHWAYS AV                                                                                                    |                              |  |  |  |
|----------------------------------------------------------------------------------------------------|-------------------------------------------------------------------------------|----------------------------------------------------------------------------------------------------|------------------------------|--|--|--|
| how all   hide all No of e                                                                                        |                                                                               |                                                                                                    |                              |  |  |  |
| Enzyme Nomenclature                                                                                               | 150 BRENDA                                                                    | qlycolysis                                                                                                    |                              |  |  |  |
| Enzyme-Ligand<br>Interactions                                                                                     | 335 KEGG                                                                      | Amino sugar and nucleotide sugar metabolism, Biosynthesis of antibiotics, Biosynthesis of secondary metabolites, Glycolysis /<br>Gluconeogenesis, Microbial metabolism in diverse environments, Pentose phosphate pathway, Starch and sucrose metabolism                                                                                                    |                              |  |  |  |
| Diseases  Functional Parameters  KM Values  Turnover Numbers  kcat/KM Values  Ki Values                           | 752 MetaCyc<br>437<br>171<br>71<br>36<br>42                                   | 1,3-propanediol biosynthesis (engineered), 1,5-anhydrofructose degradation, Bifidobacterium shunt, chitin biosynthesis,<br>D-sorbitol biosynthesis I, formaldehyde oxidation I, GDP-mannose biosynthesis, gluconeogenesis I, gluconeogenesis II<br>(Methanobacterium thermoautotrophicum), gluconeogenesis III, glycolysis I (from glucose 6-phosphate), glycolysis III (from photosyn<br>glucose), glycolysis V (Pyrococcus), heterolactic fermentation, starch biosynthesis, sucrose biosynthesis II, sucrose biosynthesis II, sucrose degradation III (sucrose biosynthesis II, sucrose degradation III (sucrose biosynthesis II, sucrose degradation III (sucrose biosynthesis II, sucrose degradation III (sucrose biosynthesis II, UDP-N-acet)-D-galactosamine biosynthesis II, UDP-N-acet)-D-galactosamine biosyn | n<br>ithesis),<br>ose<br>/l- |  |  |  |
| IC50 Values<br>Specific Activity<br>pH Optima<br>PH Range<br>Temperature Optima<br>Temperature Range<br>pI Values | 4<br>35<br>38<br>8<br>24<br>6<br>2 △ top print                                | Select items on the left to see more content.                                                                                                    |                              |  |  |  |
| Organism related     Information                                                                                  | 184 EXTERNAL<br>ExplorEnz                                                     | LINKS (specific for EC-Number 5.3.1.9)                                                                                                    |                              |  |  |  |
| General Information                                                                                               | 25 ExPASy                                                                     |                                                                                                    |                              |  |  |  |
|                                                                                                    | 32k KEGG                                                                      | KEGG                                                                                                    |                              |  |  |  |
| + Enzyme Structure                                                                                                | MetaCvc                                                                       | MetaCyc                                                                                                    |                              |  |  |  |
| Enzyme Structure     Molecular Properties                                                                         | 1974                                                                          |                                                                                                    |                              |  |  |  |
| Enzyme Structure     Molecular Properties     Applications                                                        | SABIO-RK                                                                      |                                                                                                    |                              |  |  |  |
| Enzyme Structure     Molecular Properties     Applications                                                        | 14 SABIO-RK<br>NCBI: PubM                                                     | Med, Protein, Nucleotide, Structure, Gene, OMIM                                                                                                    |                              |  |  |  |
| Enzyme Structure     Molecular Properties     Applications     References                                         | 14 SABIO-RK<br>NCBI: PubM<br>IUBMB Enzy                                       | Med, Protein, Nucleotide, Structure, Gene, OMIM yme Nomenclature                                                                                                    |                              |  |  |  |
| Enzyme Structure     Molecular Properties     Applications     References     External Links                      | 14 SABIO-RK<br>NCBI: PubM<br>IUBMB Enzy<br>UniProt                            | Med, Protein, Nucleotide, Structure, Gene, OMIM syme Nomenclature                                                                                                    |                              |  |  |  |
| Enzyme Structure     Molecular Properties     Applications     References     External Links                      | 112 SABIO-RK<br>NCBI: PubM<br>IUBMB Enzy<br>UniProt<br>PDB                    | Med, Protein, Nucleotide, Structure, Gene, OMIM syme Nomenclature                                                                                                    |                              |  |  |  |
| Enzyme Structure     Molecular Properties     Applications     References     External Links                      | 11 SABIO-RK<br>11 NCBI: PubM<br>111 IUBMB Enzy<br>UniProt<br>PDB<br>PROSITE D | Med, Protein, Nucleotide, Structure, Gene, OMIM syme Nomenclature Database of protein families and domains                                                                                                    |                              |  |  |  |

Marcando i diversi campi  $\Box$  si visualizzano i valori corrispondenti

| ← → ⊂ ☎ Ⅲ ∞                                                                                           | 🖄 🛍 💟 🖴 https          | s://www.brenda-enzymes.ir | nfo/e 🚥 🗵 🗘 🔍 Search          |  |  |  |
|----------------------------------------------------------------------------------------------------|------------------------|---------------------------|-------------------------------|--|--|--|
| 🔟 Getting Started 📄 Public 📄 Personal 📄 My_Home 📄 Traffico&Meteo 📄 Quick Searches 📄 DaSistemare 🚞 RSS |                        |                           |                               |  |  |  |
| BRENDA home                                                                                           | 0.031 - 170            | D-fructose 6-phosphate    |                               |  |  |  |
| show all   hide all No of entrie                                                                      | s 1.029                | D-galactose               | Pseudomonas -<br>aeruginosa - |  |  |  |
| + Enzyme-Ligand 335                                                                                   | 0.084 - 267.4          | D-glucose 6-phosphate     | 37 entries                    |  |  |  |
| Diseases 752                                                                                          | 0.23 - 1.1             | 6-phosphate               |                               |  |  |  |
| - Functional Darameters 437                                                                           | 0.01 - 0.74            | fructose 6-phosphate      |                               |  |  |  |
| KM Values 171                                                                                         | 0.03 - 8               | glucose 6-phosphate       |                               |  |  |  |
| Turnover Numbers 71                                                                                   | 133                    | L-talose                  | Pyrococcus furiosus -         |  |  |  |
|                                                                                                    | additional information | additional information    | € 6 entries                   |  |  |  |
| Specific Activity 35                                                                                  |                        | •                         |                               |  |  |  |

Scopo dell'esercitazione è individuare valori di  $K_M$  e  $K_i$  per, rispettivamente, un substrato e un inibitore (possibilmente per lo stesso organismo) usando la tabella espandendola cliccando su additional information

I valori scelti andranno inseriti nel file excel scaricabile dal sito web al link:

www.gsartor.org/pro/didattica/pdf\_files/Cinetica2020.xlsx

L'utilizzo del file excel verrà descritto durante l'esercitazione.